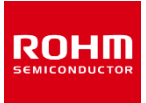

**ROHM Solution Simulator Schematic Information** 

Double Pulse Test Simulation with HB2637L-EVK-301 Simulation Model <Getting Started>

2022. Sep 65UG039E Rev.001

### Table of Contents

- Outlines
- Simulation Circuit
- Simulation Settings
- Component List
- PCB Pattern Parasitic Inductors
- Analytical Tools

### How to use ROHM Solution Simulator

Please visit <u>ROHM Solution Simulator page</u> (https://www.rohm.com/solution-simulator)

- Hands-On User's Manual Link
- Tutorial Short Videos available

### HB2637L-EVK-301\_DPT\_HS

**ROHM Solution Simulator Schematic Information** 

## Double Pulse Test Simulation with HB2637L-EVK-301 Simulation Model <Outlines>

This simulation circuit provides the double pulse test simulation environment of HB2637L-EVK-301, ROHM's 4th Generation SiC MOSFET Half Bridge Evaluation Board". The simulation circuit is composed of the detailed simulation model with the circuit board parasitic inductance to achieve higher switching waveform simulation accuracy.

#### **Features**

- Double pulse test circuit (High-side switching)
- 4th generation SiC MOSFET SCT4036KW7 + gate driver IC BM61S41RFV-C.
- Device equivalent circuit model of the components are used for simulation accuracy.
- · Parasitic inductance of PCB patterns are modelled and applied to the simulation circuit.
- Vgs, VDC and other constants can be modified.
- Approx. simulation elapsed time is 6 min.

#### Applications

- By simulating and verifying the operating conditions and circuit constants of drive circuits, etc., the workload of hardware evaluation can be reduced.
- By extracting the parasitic inductance of the pattern from the PCB layout and adding it to the circuit for simulation, it is possible to improve the problem before prototyping.
- Simulation with the EVK detailed model may help to analyze the cause of noise or surge served in the hardware evaluation.

Note) For more details of HB2637L-EVK-301, please refer to the following documents. HB2637L-EVK-301\_ug-e.pdf

P. 2

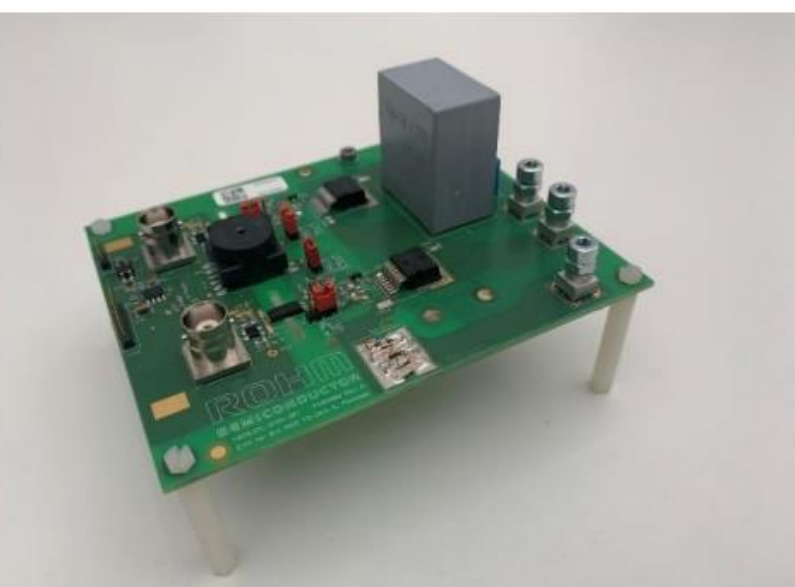

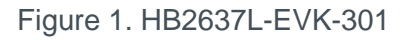

2022. Sep

65UG039E Rev.001

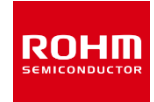

**ROHM Solution Simulator Schematic Information** 

# Double Pulse Test Simulation with HB2637L-EVK-301 Simulation Model <Simulation Circuit>

2022. Sep 65UG039E Rev.001

#### Table 1. Parameter Settings

| Parameters          | Descriptions                             | Default | Simulation<br>Setting Range |
|---------------------|------------------------------------------|---------|-----------------------------|
| VDC                 | DC Voltage                               | 800 V   |                             |
| HS_VCC2,<br>LS_VCC2 | Gate drive positive voltage              | 18 V    | 15 to 25 V                  |
| HS_VEE,<br>LS_VEE   | Gate drive negative voltage              | 0 V     | 0 to 4 V                    |
| Тј                  | Q51, Q151 Device<br>Junction Temperature | 25 °C   |                             |
| LS_VPULSE           | Low-side pulse period                    | 10 µs   | Fixed                       |
|                     | Low-side pulse width                     | 4.9 µs  |                             |
| HS_VPULSE           | "L" (DC)                                 |         |                             |

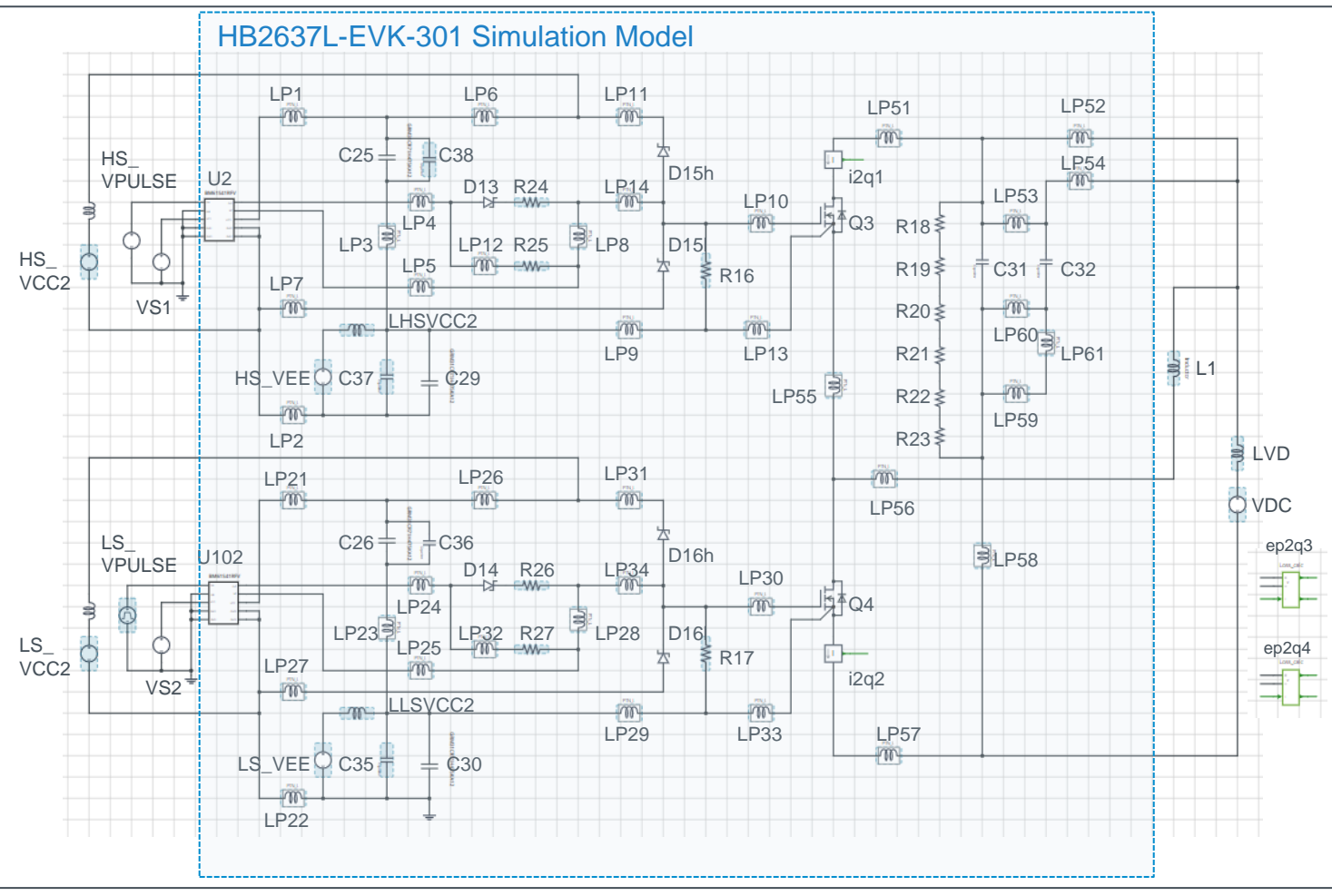

### HB2637L-EVK-301\_DPT\_HS

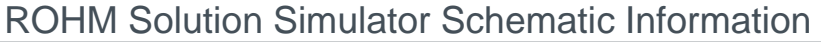

# Double Pulse Test Simulation with HB2637L-EVK-301 Simulation Model <Simulation Settings>

2022. Sep 65UG039E Rev.001

ROHM

### How to setup the gate drive pulse

#### 1. Gate drive voltage Vgs

Figure 3 shows a simplified gate drive circuit, and Figure 4 shows an example of the Vgs waveform. The voltage source VEE gives the voltage of the DS pin of the SiC MOSFET with respect to the VEE2 voltage of the gate driver IC. The voltage source VCC2 gives the supply voltage VCC of the gate driver IC with respect to the voltage reference. As a result, the gate voltage Vgs of the SiC MOSFET is (VCC2-VEE) for 'H' voltage and (-VEE) for 'L' voltage.

Set HS\_VCC and HS\_VEE for the high-side circuit, and LS\_VCC and LS\_VEE for the low-side circuit, respectively.

#### 2. Gate Drive Pulse timing

Voltage source 'HS\_VPULSE' generate the gate drive pulse timing. The period T =  $10\mu$ s and the pulse width =  $5\mu$ s. The actual gate drive pulse output is at the 'out' pin of BM61S41RFV-C, the gate driver IC.

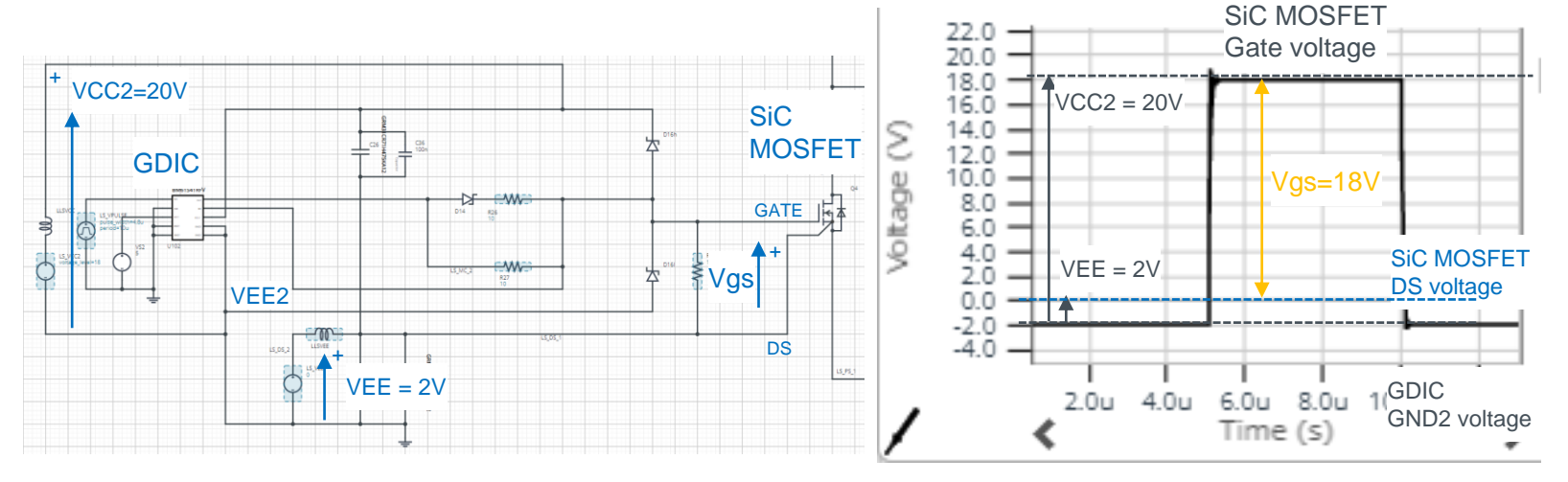

**Figure 3. Simplified Gate Drive Circuit** (common for high-side and low-side)

Figure 4. SiC MOSFET Vgs Voltage

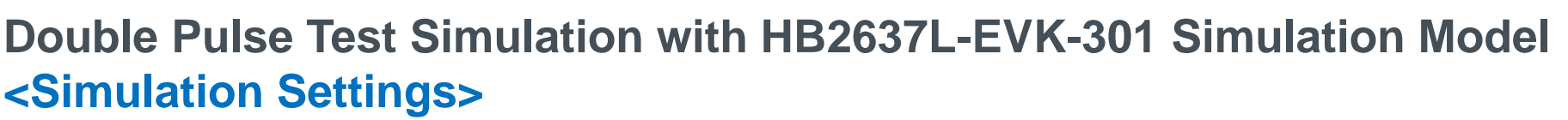

2022. Sep 65UG039E Rev.001

ROHI

How to set simulation parameters

#### 1. Using Property Editor

To open the Property Editor, right-click on a component and select "Properties" from the pull-down menu. Figure 5 shows an example of the Property Editor. You can browse the parameters of the component from the Property Editor.

Components shown in blue have "tunable" parameters, and you can change the parameters in the white text box in the Property Editor. Apply the values within the displayed tolerance range.

| roperty Editor 🛛 🙀 🗙 |
|----------------------|
| apacitor_model_v2    |
|                      |
| 0.1u F 👁             |
| SR                   |
| 0.0198 Ohm 🖎         |
| 5L                   |
| 0.37n H 🖎            |
| USE_INITIAL_VOLTAGE  |
| ITIAL_VOLTAGE        |
| 18 V 👁               |

**N** 

×

(a) Capacitor

(b) Inductor

**Figure 5. Property Editor Examples** 

#### 2. 'USE INITIAL VOLTAGE' and 'USE INITIAL CURRENT'

The capacitor property 'USE\_INITIAL\_VOLTAGE' and the inductor property 'USE\_INITIAL\_CURRENT' are used to improve simulation convergence and simulation speed. Initial voltage or initial current value will be applied to the component as the initial condition. It will improve simulation convergence. When changing simulation parameters, the initial voltage and the initial current should be revised.

Table 2 and Table3 shows the recommendation of the initial voltage and current.

#### Table 2. Initial Voltage Recommendation Table 3. Initial Current Recommendation

| Symbol | Initial Voltage<br>Recommendation | Symbol | Initial (<br>Recomm |
|--------|-----------------------------------|--------|---------------------|
| C38    | (HS_VCC2 - HS_VEE)                | L1     | (                   |
| C37    | HS_VEE                            | LHSVCC | (                   |
| C36    | (LS_VCC2 - LS_VEE)                | LLSVCC | (                   |
| C35    | LS_VEE                            |        |                     |

endation

### HB2637L-EVK-301\_DPT\_HS

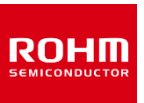

#### **ROHM Solution Simulator Schematic Information**

# Double Pulse Test Simulation with HB2637L-EVK-301 Simulation Model <Component List>

2022. Sep 65UG039E Rev.001

#### Table 4. Power Device / Gate Driver IC Component List

| Symbol                 | Part Number  | Device                                       |
|------------------------|--------------|----------------------------------------------|
| Q3, Q4                 | SCT4036KW7   | 4G-SiC MOSFET, 1200V, 36mohm                 |
| D13, D14               | RB160MM-40   | Schottky Barrier Diode                       |
| IC4, IC5               | BM61S41RFV-C | 1ch Gate Driver Providing Galvanic Isolation |
| D15(h, l)<br>D16(h, l) | BAT54S       | Schottky Barrier Diode                       |

#### Table 6. Resistor Component List

| Symbol                          | R value<br>[ohm] | Tun-<br>able | Comments       |
|---------------------------------|------------------|--------------|----------------|
| R24, R25, R26, R27              | 10               | $\checkmark$ | Gate resistors |
| R16, R17                        | 10k              | $\checkmark$ |                |
| R18, R19, R20,<br>R21, R22, R23 | 1M               |              | Bleeder        |

Note) The value is constant unless otherwise specified as 'Tunable'.

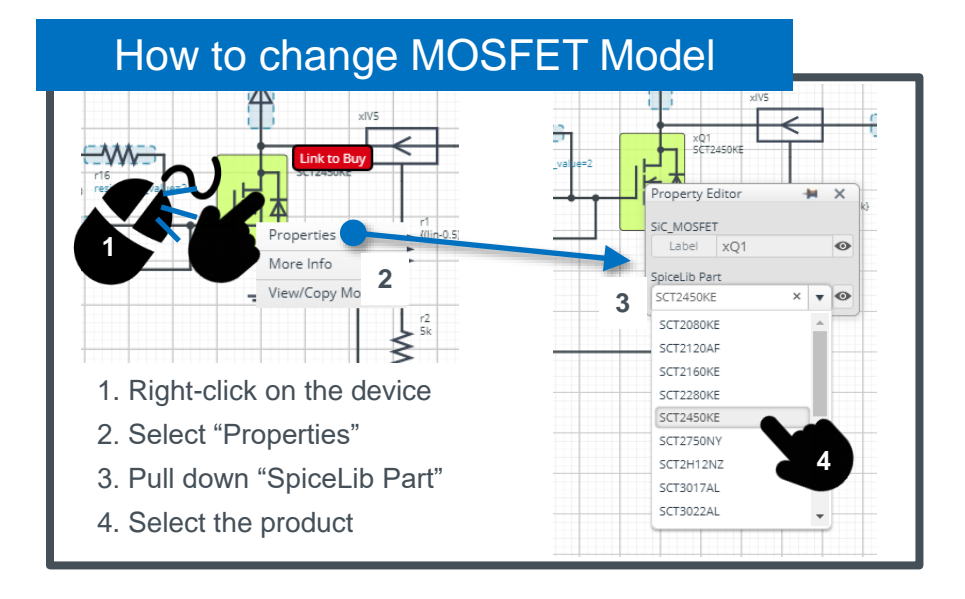

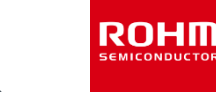

# Double Pulse Test Simulation with HB2637L-EVK-301 Simulation Model <Component List>

2022. Sep 65UG039E Rev.001

 Table 7. Inductor Component List

|        |          | Indu                 | uctor Value          | es             | Simulation<br>Settings | Descriptions                      |                    |
|--------|----------|----------------------|----------------------|----------------|------------------------|-----------------------------------|--------------------|
| Symbol | L<br>[H] | PAR_<br>RES<br>[ohm] | SER_<br>RES<br>[ohm] | PAR_<br>CAP[F] | Tun-<br>able           | Use Initial current<br>= 0 Option |                    |
| L1     | 250µ     | 51k                  | 0.13                 | 2.124p         | $\checkmark$           | $\checkmark$                      | DPT Inductive Load |

Note) Refer to Figure 5 for the model composition.

Note) The value is constant unless otherwise specified as 'Tunable'.

#### Table 8. Capacitor Component List

|                       |          | Capacito     | r Values   |              | Simulation                | Settings                  | Descriptions                                    |  |  |
|-----------------------|----------|--------------|------------|--------------|---------------------------|---------------------------|-------------------------------------------------|--|--|
| Symbol                | C<br>[F] | ESR<br>[ohm] | ESL<br>[H] | Tun-<br>able | Initial<br>Voltage<br>[V] | Use<br>Initial<br>Voltage |                                                 |  |  |
| C31                   | 5μ       | 10.9m        | 27n        |              |                           |                           |                                                 |  |  |
| C32                   | 10n      | 110m         | 6n         |              |                           |                           |                                                 |  |  |
| C36, C38              | 0.1µ     | 22.6m        | 0.4n       |              | 18                        | $\checkmark$              |                                                 |  |  |
| C35, C37              | 0.1µ     | 22.6m        | 0.4n       |              |                           |                           |                                                 |  |  |
| C25, C26,<br>C29, C30 | -        | -            | -          |              | -                         |                           | GRM31CR71H475KA12_D<br>C0V_25degC model is used |  |  |

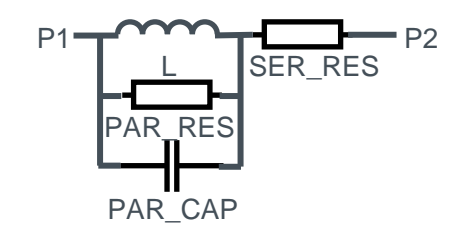

Figure 5. Inductor Model

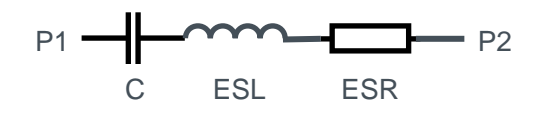

Figure 6. Capacitor Model

Note) We have not been able to confirm operation with all combinations. Please read the disclaimer carefully.

Note) Refer to Figure 6 for the model composition. Note) The value is constant unless otherwise specified as 'Tunable'.

# Double Pulse Test Simulation with HB2637L-EVK-301 Simulation Model <PCB Pattern Parasitic Inductors>

2022. Sep 65UG039E Rev.001

ROHI

 Table 9. EVK PCB Pattern Parasitic Inductor model

|        | Ind          | uctor Values   |              | Sim Settings                  |        | Inductor Values |                |              | Sim Settings                  | Т      |
|--------|--------------|----------------|--------------|-------------------------------|--------|-----------------|----------------|--------------|-------------------------------|--------|
| Symbol | SERL<br>[nH] | SERR<br>[mohm] | Tun-<br>able | Initial Current =<br>0 Option | Symbol | SERL<br>[nH]    | SERR<br>[mohm] | Tun-<br>able | Initial Current = 0<br>Option | T<br>F |
| LP1    | 2.326        | 6              | $\checkmark$ |                               | LP27   | 15.73           | 27             | $\checkmark$ |                               | d      |
| LP2    | 0.918        | 1              | $\checkmark$ |                               | LP28   | 0.921           | 1              | $\checkmark$ |                               | С      |
| LP3    | 2.784        | 2              | $\checkmark$ |                               | LP29   | 3.133           | 2              | $\checkmark$ |                               | S      |
| LP4    | 1.570        | 4              | $\checkmark$ |                               | LP30   | 1.919           | 1              | $\checkmark$ |                               | Y      |
| LP5    | 5.042        | 17             | $\checkmark$ |                               | LP31   | 2.913           | 7              | $\checkmark$ |                               | la     |
| LP6    | 1.714        | 5              | $\checkmark$ |                               | LP32   | 0.913           | 1              | $\checkmark$ |                               | la     |
| LP7    | 16.82        | 26             | $\checkmark$ |                               | LP33   | 4.408           | 5              | $\checkmark$ |                               |        |
| LP8    | 0.986        | 1              | $\checkmark$ |                               | LP34   | 1.377           | 1              | $\checkmark$ |                               |        |
| LP9    | 2.322        | 1              | $\checkmark$ |                               | LP51   | 1.154           | 0.2            | $\checkmark$ |                               |        |
| LP10   | 2.089        | 1              | $\checkmark$ |                               | LP52   | 2.592           | 1              | $\checkmark$ |                               |        |
| LP11   | 3.479        | 7              | $\checkmark$ |                               | LP53   | 2.038           | 1              | $\checkmark$ |                               |        |
| LP12   | 0.951        | 1              | $\checkmark$ |                               | LP54   | 1.211           | 1              | $\checkmark$ |                               |        |
| LP13   | 3.880        | 4              | $\checkmark$ |                               | LP55   | 7.697           | 2              | $\checkmark$ |                               |        |
| LP14   | 1.623        | 1              | $\checkmark$ |                               | LP56   | 5.289           | 1              | $\checkmark$ |                               |        |
| LP21   | 2.250        | 6              | $\checkmark$ |                               | LP57   | 29.54           | 5              | $\checkmark$ |                               |        |
| LP22   | 1.115        | 1              | $\checkmark$ |                               | LP58   | 6.997           | 1              | $\checkmark$ |                               | N      |
| LP23   | 2.213        | 4              | $\checkmark$ |                               | LP59   | 2.298           | 1              | $\checkmark$ |                               | N      |
| LP24   | 1.454        | 4              | $\checkmark$ |                               | LP60   | 2.725           | 1              | $\checkmark$ |                               | N      |
| LP25   | 4.841        | 14             | $\checkmark$ |                               | LP61   | 1.072           | 0.5            | $\checkmark$ |                               | a<br>N |
| LP26   | 1.549        | 5              | $\checkmark$ |                               |        |                 |                |              |                               | C      |

Table 9 shows the PCB pattern inductor model. These are defined from the electro-magnetic analysis of the PCB pattern layout and applied to the simulation circuit as discrete components. Figure 7 shous the model equivalent circuit. The resister of 100 ohm in parallel is for stabilizing simulation.

You can modify these inductors, for example, referring to the layout design constraints to relatively evaluate how the pattern layout would affects the switching behaviors.

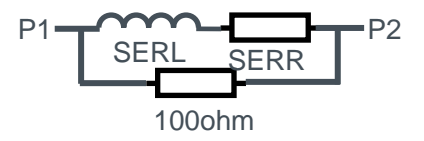

Figure 7. Parasitic L model

Note) Refer to Figure 7 for the model composition.

Note) The value is constant unless otherwise specified as 'Tunable'.

Note) The inductor models are defined from the analysis of the PCB pattern design data and the accuracy is not guaranteed.

Note) We have not been able to confirm operation with all combinations. Please read the disclaimer carefully.

**ROHM Solution Simulator Schematic Information** 

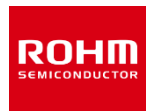

# Double Pulse Test Simulation with HB2637L-EVK-301 Simulation Model <Analytical Tools>

Analytical tools are used in the simulation circuit for current sensing and device loss calculation.

#### 1. Current Sensing Tool

The component 'Current to Continuous Quantity' outputs the current flow 'p1' through 'p2' (See Figure 8.)

It is used to measure the drain current of the SiC MOSFET.

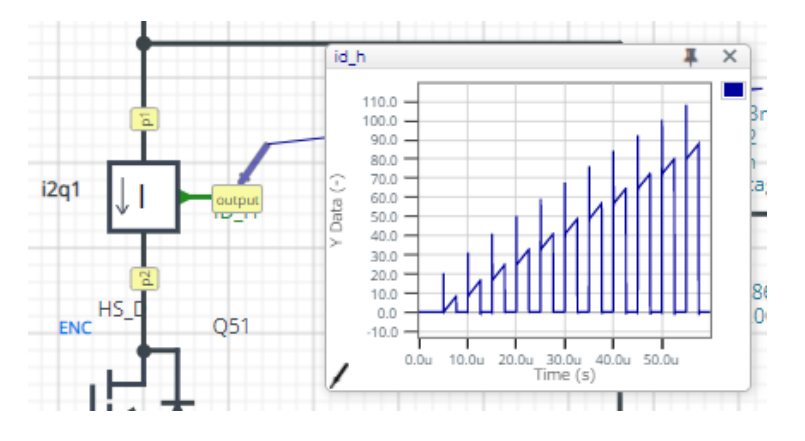

Figure 8. Current to Continuous Quantity

Note) The Loss\_calc component is a utility module to support power loss calculation, and does not affect the simulation results of circuit operation or performance.

#### 2. Device Loss Calculation Tool

The component 'Loss\_Calc3' calculates the voltage difference between 'p1' and 'p2', and outputs the products of the voltage difference and 'i\_sense' current input as 'loss\_out' and its integration as 'loss\_integ\_out' (See Figure 9.)

> $loss_out(t) = v(t) \times i\_sense(t)$  $loss\_integ\_out(t) = \int_0^t loss\_out(t)dt$

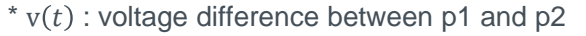

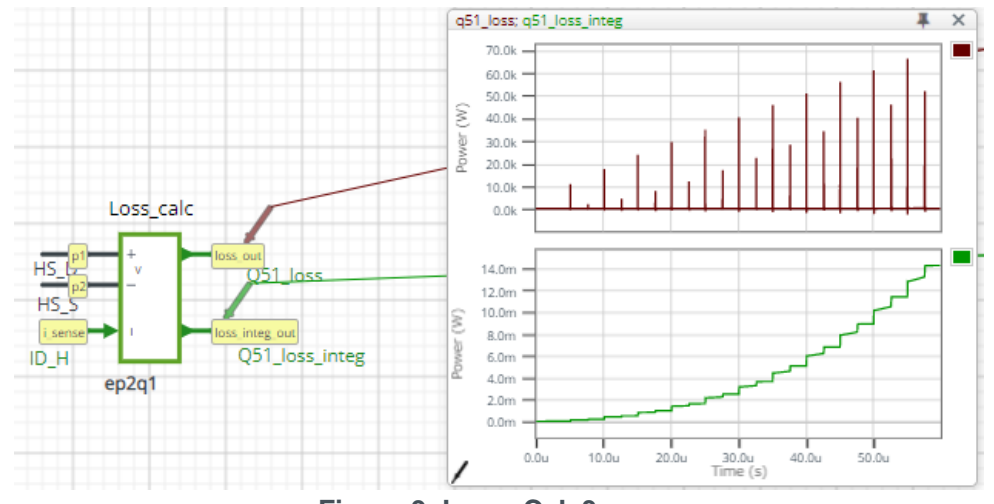

Figure 9. Loss\_Calc3

|     | Notes                                                                                                    |
|-----|----------------------------------------------------------------------------------------------------|
| 1)  | The information contained herein is subject to change without notice.                                                                                                    |
| 2)  | Before you use our Products, please contact our sales representative and verify the latest specifica-<br>tions :                                                                                                    |
| 3)  | Although ROHM is continuously working to improve product reliability and quality, semicon-<br>ductors can break down and malfunction due to various factors.<br>Therefore, in order to prevent personal injury or fire arising from failure, please take safety<br>measures such as complying with the derating characteristics, implementing redundant and<br>fire prevention designs, and utilizing backups and fail-safe procedures. ROHM shall have no<br>responsibility for any damages arising out of the use of our Poducts beyond the rating specified by<br>ROHM. |
| 4)  | Examples of application circuits, circuit constants and any other information contained herein are provided only to illustrate the standard usage and operations of the Products. The peripheral conditions must be taken into account when designing circuits for mass production.                                                                                                    |
| 5)  | The technical information specified herein is intended only to show the typical functions of and examples of application circuits for the Products. ROHM does not grant you, explicitly or implicitly, any license to use or exercise intellectual property or other rights held by ROHM or any other parties. ROHM shall have no responsibility whatsoever for any dispute arising out of the use of such technical information.                                                                                                    |
| 6)  | The Products specified in this document are not designed to be radiation tolerant.                                                                                                    |
| 7)  | For use of our Products in applications requiring a high degree of reliability (as exemplified below), please contact and consult with a ROHM representative : transportation equipment (i.e. cars, ships, trains), primary communication equipment, traffic lights, fire/crime prevention, safety equipment, medical systems, servers, solar cells, and power transmission systems.                                                                                                    |
| 8)  | Do not use our Products in applications requiring extremely high reliability, such as aerospace equipment, nuclear power control systems, and submarine repeaters.                                                                                                    |
| 9)  | ROHM shall have no responsibility for any damages or injury arising from non-compliance with the recommended usage conditions and specifications contained herein.                                                                                                    |
| 10) | ROHM has used reasonable care to ensure the accuracy of the information contained in this document. However, ROHM does not warrants that such information is error-free, and ROHM shall have no responsibility for any damages arising from any inaccuracy or misprint of such information.                                                                                                    |
| 11) | Please use the Products in accordance with any applicable environmental laws and regulations, such as the RoHS Directive. For more details, including RoHS compatibility, please contact a ROHM sales office. ROHM shall have no responsibility for any damages or losses resulting non-compliance with any applicable laws or regulations.                                                                                                    |
| 12) | When providing our Products and technologies contained in this document to other countries, you must abide by the procedures and provisions stipulated in all applicable export laws and regulations, including without limitation the US Export Administration Regulations and the Foreign Exchange and Foreign Trade Act.                                                                                                    |
| 13) | This document, in part or in whole, may not be reprinted or reproduced without prior consent of ROHM.                                                                                                    |

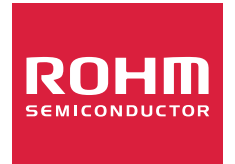

Thank you for your accessing to ROHM product informations. More detail product informations and catalogs are available, please contact us.

### ROHM Customer Support System

http://www.rohm.com/contact/